### Transfer an Employee to Another EIN

Last Modified on 02/10/2022 4:50 pm EST

**NOTE:** Transferring an employee to another EIN is a common practice when a business has multiple legal Employer IDs, for example, when they have merged or acquired another company, or when they have different business licenses for different locations, states, or business lines. In these situations, these companies may have more than one EIN registered with the government. When an employee needs to work under a different EIN, you may need to transfer them so that their pay, taxes, and so on fall under that EIN. When you complete the transfer, the employee's information, including all their employment tax forms such as 1099s, W4s, W2s, direct deposit settings, and so on will be "synced," meaning they will be moved under the new EIN tax ID and continue to process. The employee record under the old EIN will then be automatically terminated.

If you simply need to charge the employee's hours to a different department or team within the current EIN, use Cost Centers.

See Also: Cost Centers for Managers

#### The employee must first be hired in the other EIN for this process to work.

This also means that your Wurk Administrator must first set up any additional EINs in Wurk in order for the employee to be hired in that EIN. If you do not see these options when attempting this task, please contact your Administrator. The process of adding an EIN to your Wurk system requires setup and assistance from the Wurk Support team, please contact them at support@enjoywurk.com for assistance.

Menu items and on-screen options may vary depending on your configuration and Security Profile.

#### START HERE

**1**. From the Main Menu search for *Transfer* and then click the **EIN Transfer** HR action from the search results (or navigate to **Team>HR>HR Actions** and click the **AVAILABLE** tab). Then click Start to begin making the transfer.

| Home                                                                                                    |                  |                                                         |                                                                      |                                                                  |
|----------------------------------------------------------------------------------------------------|------------------|---------------------------------------------------------|----------------------------------------------------------------------|------------------------------------------------------------------|
| Announcements     Announcements                                                                               | (Z)              | Clock Vew Timesheet                                     | My Pay Vew Pay History     desit if next payment                     |                                                                  |
| 2 01/17/2019 12:07 pm<br>501 hours linh<br>0 11/2001 10 WERK<br>06/13/2017 04:38 pm                           |                  | 05:37 PM<br>[MOT]<br>You clocked out at 02:15pm         |                                                                      |                                                                  |
| BB                                                                                                    | × ×              | würk                                                    | HR                                                                   |                                                                  |
| HR Actions                                                                                                    |                  | WALABLE OPEN (7) SUBMITTED                              | 1                                                                    | EIN Transfer (Hire Net<br>Click here to start<br>an EIN transfer |
| Company Settings                                                                                              | Inches           | uctions: Ensure the "Effective From Date" is the date t | here changes are effective. When finished completing all application | le felds, click "Submit".                                        |
| Company Settings<br>Our Company                                                                               | > _              |                                                         |                                                                      |                                                                  |
| Company Settings<br>Our Conpany<br>Profiles/Policies                                                          | ><br>>           |                                                         |                                                                      |                                                                  |
| Company Settings<br>Our company<br>Profiles/Policies<br>Globel Setup                                          | ><br>><br>>      |                                                         |                                                                      |                                                                  |
| Company Settings<br>Our company<br>Profiles, Policies<br>Global Setup<br>Reynal Setup                         | ><br>><br>>      |                                                         |                                                                      |                                                                  |
| Company Settings<br>Dur Company<br>Profiles, Policies<br>Global Setup<br>Peynal Setup<br>HH Setup<br>Division | ><br>><br>><br>> |                                                         |                                                                      |                                                                  |

2. On the next screen, enter the employee by name (or search \$ for the employee), the Effective From date of the transfer, and the EIN you want to transfer to. Then click **CONTINUE REQUEST** to proceed.

| × wü            | rk                             |     |
|-----------------|--------------------------------|-----|
| ← Create HR     | Action Request                 |     |
| HR Action Re    | equest                         |     |
| Employee*       | Clarkson, Kenton (CannDeliver) | ~ 🤽 |
| Effective From* | 08/28/2019                     |     |
|                 | Canadilla da Canada e a        |     |

We recommend at you set the **Effective Date** to the day when the employee begins working under the new EIN (rather than their original hire date etc.). Their *original* hire date is brought over in a separate field. Additionally, if your company provides benefits and these have a set waiting period, you may need to adjust it so that it does not affect transferred employees. For assistance, contact Wurk Support: support@enjoywurk.com.

**3**. The next screen that appears summarizes important employee information that will be transferred to the EIN, including their tax deductions and payroll settings. You can review and make changes if needed, for example, you may wish to add a new Earning Type, such as for transferring the employee to Salary.

| HR Action<br>H Action Inf                                                                                                    | Req<br>to                                                                  | uest                                                                                        |                                      |                                                                                                    |                                                                                                    | Click SAVE to keep working,<br>click SUBMIT to send for approval                                                                                                    |                                                                                                    |                                                                                                    |                                                                     |                                                                                                    |                                                                                                    |
|----------------------------------------------------------------------------------------------------|----------------------------------------------------------------------------|---------------------------------------------------------------------------------------------|--------------------------------------|----------------------------------------------------------------------------------------------------|----------------------------------------------------------------------------------------------------|----------------------------------------------------------------------------------------------------|----------------------------------------------------------------------------------------------------|----------------------------------------------------------------------------------------------------|---------------------------------------------------------------------|----------------------------------------------------------------------------------------------------|----------------------------------------------------------------------------------------------------|
| Employee<br>HR Action                                                                                                    | Dixe<br>EIN                                                                | n, Devid (<br>Transfer                                                                      | (CennDe                              | diver)                                                                                                    |                                                                                                    |                                                                                                    |                                                                                                    |                                                                                                    |                                                                     |                                                                                                    |                                                                                                    |
| feative From*                                                                                                    | 08/2                                                                       | 12/2019                                                                                     |                                      |                                                                                                    |                                                                                                    |                                                                                                    |                                                                                                    |                                                                                                    |                                                                     |                                                                                                    |                                                                                                    |
|                                                                                                    |                                                                            |                                                                                             |                                      |                                                                                                    |                                                                                                    |                                                                                                    |                                                                                                    |                                                                                                    |                                                                     |                                                                                                    |                                                                                                    |
| Selutetion                                                                                                    |                                                                            |                                                                                             |                                      |                                                                                                    |                                                                                                    |                                                                                                    |                                                                                                    |                                                                                                    |                                                                     |                                                                                                    |                                                                                                    |
| Nokname                                                                                                    |                                                                            |                                                                                             |                                      |                                                                                                    |                                                                                                    |                                                                                                    |                                                                                                    |                                                                                                    |                                                                     |                                                                                                    |                                                                                                    |
| ut Name" Di                                                                                                    | levid<br>lican                                                             |                                                                                             |                                      | Ma<br>Sul                                                                                                    | odie<br>Kix                                                                                                    |                                                                                                    |                                                                                                    |                                                                                                    |                                                                     |                                                                                                    |                                                                                                    |
| EIN*                                                                                                    | Cen                                                                        | nWurk C                                                                                     | orp                                  |                                                                                                    |                                                                                                    |                                                                                                    |                                                                                                    |                                                                                                    |                                                                     |                                                                                                    |                                                                                                    |
| oial Security*                                                                                                    | 536                                                                        | -86-1910                                                                                    | )                                    |                                                                                                    |                                                                                                    |                                                                                                    |                                                                                                    |                                                                                                    |                                                                     |                                                                                                    |                                                                                                    |
| Birthday*                                                                                                    | 11/                                                                        | 12/1982                                                                                     |                                      |                                                                                                    |                                                                                                    |                                                                                                    |                                                                                                    |                                                                                                    |                                                                     |                                                                                                    |                                                                                                    |
| CONTRACT ADDRESS                                                                                                    | 633                                                                        | 1345596                                                                                     | _                                    |                                                                                                    |                                                                                                    | -Set to I                                                                                                    | Employee                                                                                                    | Sync                                                                                                    |                                                                     |                                                                                                    |                                                                                                    |
| noloves Support                                                                                                    |                                                                            |                                                                                             |                                      |                                                                                                    | and a second second sec |                                                                                                    |                                                                                                    |                                                                                                    |                                                                     |                                                                                                    |                                                                                                    |
| nployee Syno <sup>4</sup>                                                                                                    | 0138                                                                       | -                                                                                           | -                                    | (5)                                                                                                    | aten Wil Auto-Generate                                                                                                    | If Empty)                                                                                                    |                                                                                                    |                                                                                                    |                                                                     |                                                                                                    |                                                                                                    |
| nployee Syno <sup>4</sup><br>nployee Id 00<br>y Period* Br                                                                                                    | 0138<br>i-Week                                                             | ły                                                                                          |                                      | (öy                                                                                                    | utern Will Auto-Generate                                                                                                    | if Empty)                                                                                                    |                                                                                                    |                                                                                                    |                                                                     |                                                                                                    |                                                                                                    |
| nployee Syno"<br>nployee Id Of<br>ny Period* Br<br>Current Al                                                                                                    | 0138<br>i-Week<br>/I                                                       | ly<br>Current                                                                               | t Waive                              | (Sy<br>Carter of All Waived                                                                                                    | atem Will Auto-Generate                                                                                                    | if Empty)                                                                                                    |                                                                                                    |                                                                                                    |                                                                     |                                                                                                    |                                                                                                    |
| nployee Syno*<br>nployee Id 00<br>ny Period* Br<br>Current Al                                                                                                    | 10138<br>I-Nieek<br>/I                                                     | ly<br>Current                                                                               | Waive                                | d All Waived                                                                                                    | atem Will Auto-Generate                                                                                                    | If Empty)<br>DESIGNED ON EE                                                                                                    | FECTIVE TO                                                                                                    | COVERAGE EFFECTIV                                                                                                    | E FROM                                                              | COVERAGE FEE                                                                                                    | ECTIVE TO                                                                                                    |
| nployee Syno*<br>nployee Id 0<br>ry Period* Br<br>Jarrent Al                                                                                                    | 0138<br>-///eek<br>//                                                      | ly<br>Current                                                                               | t Waive                              | d All Waived                                                                                                    | ptem W3 Auto-Generate                                                                                                    | If Empty)<br>DESUCTION EF                                                                                                    | FECTIVE TO                                                                                                    | COVERAGE EFFECTIV                                                                                                    | e from                                                              | COVERAGE EFF                                                                                                    | ECTIVE TO                                                                                                    |
| nployee Synor<br>nployee la 00<br>ny Period* Bi-<br>barrent Al<br>Dentel                                                                                                    | i-Nieek<br>II<br>COV                                                       | ly<br>Current<br>RTRACE L                                                                   | t Waive                              | d Al Waived                                                                                                    | aten Wil Auto-Generate                                                                                                    | If Empty) DESUCTION EF                                                                                                    | FECTIVE TO                                                                                                    | COVERAGE (STECTIN                                                                                                    | e ffiom                                                             | COVERAGE EFF                                                                                                    | ECTINE TO                                                                                                    |
| nployee Syno"<br>nployee Id 0<br>ry Period* Br<br>Current Al<br>Dentel<br>Q ×<br>UHC Medical S                                                                                                    | III<br>COV<br>Empi                                                         | ly<br>Current<br>roomen L                                                                   | : Waive<br>EVEL                      | (5y                                                                                                    | uten WE Auto-Generate                                                                                                    | 12 Emply)<br>DEDUCTION 67                                                                                                    | FECTIVE TO                                                                                                    | 07/01/2019                                                                                                    | e friom                                                             | COVERNALE EFFE                                                                                                    | ECTIVE TO                                                                                                    |
| nployee Syno"<br>nployee la 0<br>ty Period* Bi<br>Current Al<br>Dental<br>Q X<br>UHC Medical S                                                                                                    | II<br>COV<br>Empi<br>Silver                                                | ly<br>Current<br>loyee Onij                                                                 | t Wieive<br>EVEL                     | (3)<br>d Al Waived<br>0000000000<br>07/01/2019<br>07/01/2019                                                                                                    |                                                                                                    | 12 Emply)<br>DEDUCTION EF                                                                                                    | FECTIVE TO                                                                                                    | 00/69/64 85FECTIN<br>07/01/2019<br>07/01/2019                                                                                                    | e from                                                              | COMUNACE (517)<br>12/01/9999<br>12/01/9999                                                                                                    | ECTIVE TO                                                                                                    |
| nployee Synor<br>nployee Ia 0<br>ty Period* Br<br>barrent Al<br>Dental<br>Q X<br>UHC Medicel S<br>Q X<br>Vieion                                                                                                    | 10138<br>i-Nieek<br>II<br>Cov<br>Empi<br>Silver<br>Empi                    | ly<br>Current<br>loyee Oni<br>loyee Oni                                                     | t Waive                              |                                                                                                    |                                                                                                    | If Engly)<br>DEDUCTION 67<br>12/31/9999<br>12/31/9999                                                                                                    | FECTIVE TO                                                                                                    | COVERNAL (551 CUTH)<br>07/01/2019<br>07/01/2019                                                                                                    | e from                                                              | COWERAGE EST<br>12/31/9999<br>12/31/9999                                                                                                    | ECTIVE TO                                                                                                    |
| nployee Syno"<br>nployee Ia @<br>ny Period" Br<br>Carrent Al<br>Dental<br>Q X<br>UHC Medicel S<br>Q X<br>Vision<br>Q X                                                                                                    | 0138<br>i-Week<br>iI<br>cov<br>Silver<br>Empl                              | ly<br>Current<br>loyee Oni<br>loyee Oni                                                     | t Wisilve                            |                                                                                                    | uten WZ Juto-Generate                                                                                                    | # Engelg)<br>HEDUCTION (FF<br>12/31/9999<br>12/31/9999                                                                                                    | FRCTINE TO                                                                                                    | 00WERAACE (SEECTIN<br>(07/01/2019)<br>(07/01/2019)<br>(07/01/2019)                                                                                                    | 2 TROM                                                              | 00WERASE EXT<br>12/01/9999<br>12/01/9999<br>12/01/9999                                                                                                    | ECTINE TO                                                                                                    |
| nployee Syno"<br>nployee la 0<br>nployee la 0<br>harrent Al<br>Dental<br>Q ×<br>UHC Medicel S<br>Q ×<br>Viaion<br>Q ×                                                                                                    | 0138<br>i-Nieek<br>iI<br>Cov<br>Empi<br>Empi                               | ly<br>Current<br>loyee Onij<br>loyee Onij                                                   | y<br>y                               | 07           v           vd           All Waived           07/01/2019           07/01/2019           07/01/2019                                                                                                    | uten WZ Auto-Generate                                                                                                    | 202047109 (57<br>12/31/9999<br>12/31/9999<br>12/31/9999                                                                                                    | HEIDE TO                                                                                                    | 00463466 05390014<br>07/01/2019<br>07/01/2019<br>07/01/2019                                                                                                    | E FROM                                                              | COVERAGE STR<br>12/01/9999<br>12/01/9999<br>12/01/9999                                                                                                    | ECTINE TO                                                                                                    |
| nployee Synd"<br>hypoyee la Q<br>ry Period" B<br>Current Al<br>Dental<br>Q X<br>UHC Medical S<br>Q X<br>Vision<br>Q X                                                                                                    | 0138<br>Hitesk<br>II<br>Cov<br>Silver<br>Empi                              | ly<br>Current<br>loyee Oni<br>loyee Oni<br>loyee Oni                                        | t Waive<br>EVEL<br>Y                 | Gy           v           All Waived           000000000000000000000000000000000000                                                                                                    | uten VIZ Auto-Generate                                                                                                    | 2000-0100 (51<br>12/31/9999<br>12/31/9999<br>12/31/9999<br>2000<br>2000<br>2000<br>2000<br>2000<br>2000<br>2000                                                                                                    | HELINE TO                                                                                                    | 00463466 05350014<br>07/01/2019<br>07/01/2019<br>07/01/2019                                                                                                    | E FROM                                                              | 00W19A4E 891<br>12/01/9999<br>12/01/9999<br>12/01/9999                                                                                                    | ECTINE TO                                                                                                    |
| nployee Syno"<br>nployee to '<br>yr Period" Bi<br>Current Al<br>Dental<br>Q ×<br>UHC Medical S<br>Q ×<br>Viaian<br>Q ×                                                                                                    | 01138<br>i VDeek<br>iI<br>Cov<br>Empi<br>Silver<br>Empi<br>Empi            | ly<br>Current<br>loyee Oni<br>loyee Oni<br>loyee Oni                                        | rva.<br>γ                            | ch         ch           cd         All Waived           Decoupon(         ch           ch         ch           ch         ch                                                                                                    | uten VIZ Auto-Generate                                                                                                    | 20204-1104 (5<br>12/31/9999<br>12/31/9999<br>12/31/9999<br>2001                                                                                                    | HELTINE TO                                                                                                    | 00463464 (1932)(114)<br>(07/01/2019<br>(07/01/2019<br>(07/01/2019                                                                                                    | C FROM                                                              | 004034466 6377<br>12/07/9999<br>12/07/9999<br>12/07/9999                                                                                                    | ECTIVE TO                                                                                                    |
| nployee Syno<br>Inployee Syno<br>Ny Period* Br<br>Iterrent Al<br>Dennal<br>Q X<br>UNC Medicel<br>Q X<br>Vision<br>Q X                                                                                                    | 0138<br>i Week<br>iI<br>Cov<br>Silver<br>Empi<br>Empi<br>edule             | ly<br>Current<br>loyee Oni<br>loyee Oni<br>loyee Oni                                        | y Waive                              | cs/s           cd         All Waived           Dccc.cgroup           c7/o1/2819           c7/o1/2819           c7/o1/2819           c01/o1/2819           c01/o1/2819                                                                                                    | uten NZ Adu-Generate                                                                                                    | K Drupty)     KEDUCTION (5     12/31/9999     12/31/9999     12/31/9999     ADD  Desurtions Will Proce                                                                                                    | HELTING TO                                                                                                    | 00ye5A64 (551611)<br>07/01/2019<br>07/01/2019<br>07/01/2019                                                                                                    | E FRIGM                                                             | CONTINUE EST                                                                                                    | ECTIVE TO                                                                                                    |
| pologee Synor<br>pologee Synor<br>pologee Synor<br>pologee Synor<br>arrent AJ<br>Dental<br>Q ×<br>UHC Medicel S<br>Q ×<br>Viaion<br>Q ×<br>Viaion<br>Q ×<br>Schel<br>S                                                                                                    | 0138<br>i-Nieek<br>II<br>Coy<br>Empi<br>Empi                               | by Current<br>loyee Onio<br>loyee Onio<br>loyee Onio                                        | t Waive<br>EVIL<br>Y<br>Y            | GP           d         All Waived           001001/2019           07/01/2019           07/01/2019           07/01/2019           001/01/2019           001/01/2019           001/01/2019           001/01/2019           001/01/2019           001/01/2019           001/01/2019                                                                                                    |                                                                                                    | ** Engang)                                                                                                    | ERCTINE TO<br>ERCTINE TO<br>ERCTINE<br>AMOUNTS                                                                                                    | CONCINENCE (552ECTIN<br>(57/01/2819<br>(57/01/2819<br>(57/01/2819                                                                                                    | E FROM                                                              | COVERNUE EST<br>12/31/9999<br>12/31/9999<br>12/31/9999                                                                                                    | ECTINE TO                                                                                                    |
| nployee Synol<br>mylayee fal 20<br>ny Period* Br<br>Dental<br>Q X<br>UHC Medicel 5<br>Q X<br>Vision<br>Q X<br>Vision<br>Q X<br>1                                                                                                    | oras<br>cov<br>cov<br>cov<br>cov<br>cov<br>cov<br>cov<br>cov<br>cov<br>cov | loyee Oni)<br>loyee Oni<br>loyee Oni<br>loyee Oni                                           | Waive<br>EVIL<br>y<br>y<br>y         | d Al Waived<br>07/01/2019<br>07/01/2019<br>07/01                                                                                                    |                                                                                                    | H Bruysy)<br>H Bruysy)<br>DEOUTION EF<br>12/01/9999<br>12/01/9999<br>A001<br>Deoutions Will Proces<br>EXT<br>23/12/01/9999                                                                                                    | RECEIPINE TO<br>NEOW<br>AND UNITS                                                                                                    | COVERAGE EFFECTIV<br>07/01/2019<br>07/01/2019<br>07/01/2019<br>07/01/2019<br>07/01/2019<br>07/01/2019<br>07/01/2019<br>07/01/2019                                                                                                    | E FROM<br>M10<br>48.75<br>48.75                                     | COVERACE (571<br>12/31/9999<br>12/31/9999<br>12/31/9999<br>12/31/9999<br>02/31/9999<br>02/32/9999<br>02/32/9999<br>02/32/9999<br>02/32/9999                                                                                     | PCTINE TO                                                                                                    |
| poloyee Synol<br>mployee Synol<br>mployee for 0<br>or Period* Bi<br>Carrent Al<br>Dental<br>Q ×<br>UHC Medical S<br>Q ×<br>Vision<br>Q ×<br>Varian<br>1 2 2 2                                                                                                    | edule<br>ER<br>ER<br>ER<br>ER                                              | by Current<br>Ioyee Oni<br>Ioyee Oni<br>Ioyee Oni<br>Ioyee Oni                              | Valive<br>rvel.<br>V<br>V<br>V       | d Al Waived<br>erskingene<br>orrol/2019<br>orrol/2019<br>orrol/2019<br>orrol/2019<br>orrol/2019<br>orrol/2019<br>orrol/2019<br>orrol/2019<br>orrol/2019<br>orrol/2019                                                                                                    | BCCINA     STEECTIVE FINAM     OTION     OTION     OTION     OTION     OTION     OTION     OTION     OTION     OTION                                                                                                    | ME Engelg)           12/31/9999           12/31/9999           12/31/9999           Engels           12/31/9999           Engels           12/31/9999           12/31/9999           12/31/9999           12/31/9999           12/31/9999           12/31/9999           12/31/9999           12/31/9999           12/31/9999 | ECCINY: TO<br>ECCINY: TO<br>ECCIN<br>ECCIN<br>ECCINY: Listed Delaw<br>AMOUNTS<br>ECCINY: TO<br>ECCINY: TO<br>ECCINY: T                                                                                                    | 00venAcE (STECTM<br>07/01/2019<br>07/01/2019<br>07/01/2019<br>07/01/2019<br>07/01/2019<br>07/01/2019<br>07/01/2019<br>07/01/2019<br>07/01/2019<br>07/01/2019<br>07/01/2019<br>07/01/2019                                                                                                    | E FROM<br>HTTD<br>443.79<br>942.31<br>3139.45                       | COVERANCE (251<br>12/07/9999<br>12/07/9999<br>12/07/9999<br>12/07/9999<br>2004<br>2004<br>2004<br>2004<br>2004<br>2004<br>2004                                                                                                  | YTD<br>205.40<br>206.40<br>206.42<br>206.42                                                                                                    |
| papayee Synor<br>mplayee bu<br>or parayee bu<br>or president<br>Denteal<br>Q ×<br>Uterion<br>Q ×<br>Uterion<br>Q ×<br>Q × | edule<br>Enqu<br>Empl<br>Empl<br>edule                                     | hy Current<br>(201442)<br>loyee Oni<br>(0yee Oni)<br>d Al<br>0yee Oni<br>(0yee Oni)<br>d Al | y<br>y<br>y<br>y<br>y<br>y<br>y<br>y | city         city           city         city           city <td>Execution     Execution     Execution</td> <td>** Engage         12/31/9999           12/31/9999         4000           12/31/9999         12/31/9999           12/31/9999         12/31/9999           12/31/9999         12/31/9999           12/31/9999         12/31/9999           12/31/9999         12/31/9999           12/31/9999         12/31/9999</td> <td>ECCITIVE TO<br/>ECUT<br/>ECUT</td> <td>00WERACE EFFECTIN<br/>07/01/2019<br/>07/01/2019<br/>0//01/2019<br/>0//01/2019</td> <td>E SPICAM<br/>MITD<br/>645.79<br/>992.31<br/>2108.46<br/>246.52<br/>246.52</td> <td>COVERAGE (57)<br/>12/07/9999<br/>12/07/9999<br/>12/07/9999<br/>12/07/9999<br/>12/07/9999<br/>12/07/9999<br/>000 00<br/>000 00<br/>000 00<br/>000 00<br/>000 00<br/>000 00<br/>000 00<br/>000 00<br/>000 00<br/>000 00<br/>000 00<br/>000 00<br/>00</td> <td>VTD<br/>201.40<br/>201.40<br/>2</td> | Execution     Execution        | ** Engage         12/31/9999           12/31/9999         4000           12/31/9999         12/31/9999           12/31/9999         12/31/9999           12/31/9999         12/31/9999           12/31/9999         12/31/9999           12/31/9999         12/31/9999           12/31/9999         12/31/9999                | ECCITIVE TO<br>ECUT<br>ECUT | 00WERACE EFFECTIN<br>07/01/2019<br>07/01/2019<br>0//01/2019<br>0//01/2019 | E SPICAM<br>MITD<br>645.79<br>992.31<br>2108.46<br>246.52<br>246.52 | COVERAGE (57)<br>12/07/9999<br>12/07/9999<br>12/07/9999<br>12/07/9999<br>12/07/9999<br>12/07/9999<br>000 00<br>000 00<br>000 00<br>000 00<br>000 00<br>000 00<br>000 00<br>000 00<br>000 00<br>000 00<br>000 00<br>000 00<br>00 | VTD<br>201.40<br>201.40<br>2 |

Be sure to set the Sync method to Employee Sync; this pushes the employee's records to the new EIN and creates an ongoing link between the two (so if the employee continues to work in both EINs, data that changes in one can properly update the other). The following data is typically synced (based on Administrator settings in the Employee Sync; **See Also: Defining Profiles**):

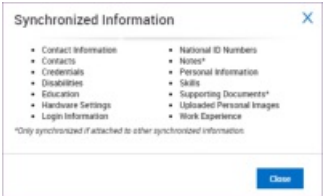

Additionally, be sure to choose a **Pay Period** for the employee that is active in the new EIN, otherwise, you will get an error.

**4**. Click **SAVE** to continue working and **SUBMIT** to send the transfer for processing. The transfer will take place on the Effective From date you chose above.

5. Once you click **SUBMIT**, confirm you want to proceed.

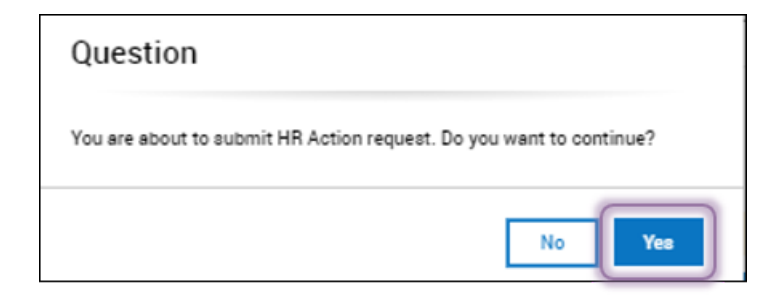

# 6. Proceed to Mass Editing Employee Information. for the final step, where you will SWITCH PRIMARY EINs to move over all the employee information to the new EIN and assign it as their primary.

|     | W        | vür    | -k                  |             |              | COMPAN        | Y SETTING     | S                |                 |             |
|-----|----------|--------|---------------------|-------------|--------------|---------------|---------------|------------------|-----------------|-------------|
| - M | lass     | Edit I | Profiles            |             |              | MASS EDIT     | TERMINATE     | SELECTED EMPLOYE | es switch       | PRIMARY EIN |
| P   | age [    | 1      | of 2 🕨 1 - 10 of 12 | Rows Saved: | [System] 🕶   |               |               | Gr Col           | umns (1) 💿 🝸 (1 | )           |
|     |          |        | 🕈 Employee Id 👻     | Badge 🔻     | Username 👻   | First Name 🔻  | Last Name 🔻   | Employee EIN 🔻   | in Payroli 🔻    | Lock        |
|     |          |        | starts with 🛛 💌     | • •         | • •          | starts with 💌 | starts with 💌 | starts with 💌    | All 👻           | C IA        |
|     |          |        |                     |             |              |               |               |                  |                 | 0           |
|     |          |        |                     |             |              |               |               | <u> </u>         |                 |             |
|     | P1       | 2      | 00122               |             | KWaters11    | Katie         | Waters        | D&D              | Yes             | - 1         |
|     | <b>P</b> | 2      | 00126               |             | HLarkin12    | Harold        | Larkin        | D&D              | Yes             | 1           |
|     | <b>R</b> | 2      | 00127               |             | LDubois13    | Lauren        | Dubois        | D&D              | Yes             | 1           |
|     |          | 2      | 00127               |             | LDubois13    | Lauren        | Dubois        | Second D&D       | Yes             | 1           |
|     | 1        | 2      | 00128               |             | KClarkson14  | Kenton        | Clarkson      | D&D              | Yes             | 1           |
| 5   | R.       | 2      | 00130               |             | ANelson15    | Ashley        | Nelson        | D&D              | Yes             | -           |
|     | <b>F</b> | 2      | 00131               |             | TTurner16    | Tomas         | Turner        | D&D              | Yes             | -           |
|     |          | 2      | 00132               |             | CJones17     | Cathy         | Jones         | D&D              | Yes             | 1           |
|     |          | 2      | 00133               |             | MDonaldson18 | Michael       | Donaldson     | D&D              | Yes             | -           |
|     |          |        |                     |             |              |               |               |                  |                 |             |

If you do not complete this final step, the employee's information will not carry over to the new EIN, and payroll totals (such as W2 calculations) will be incorrect.

## Once you have transferred the employee, we recommend that you double-check and compare employee records in both EINs and confirm that they are Terminated in the old EIN.

Secondly, you may want to let the transferred employee know that he or she will have a W2, W4, or 1099 for each EIN they work for. You may also want to let stakeholders at the new EIN know you made the transfer.

If you believe that your EIN transfers do not allow for the described process please contact wurk support at support@enjoywurk.com to enquire about your available EIN transfer processes.